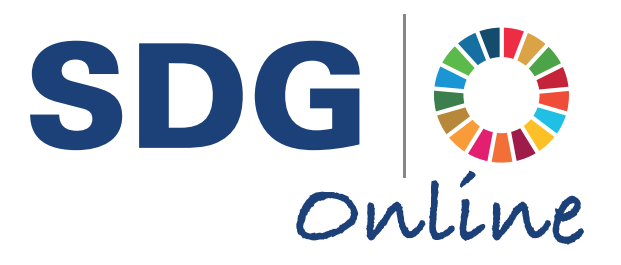

# Sustainable Development Goals Online 持続可能な開発目標オンラインデータベース ユーザーガイド User Guide

## アクセス方法 - How to access SDGO

Sustainable Development Goals Online (持続可能な開発目標オンラインデータベース)へは 神奈川大学図書館ホームページのデータベース一覧からアクセスしてください。 学内ネットワークからご利用の場合はIPアドレスで認証される為、ログインせずにお使い頂けます。 またはVPN経由でアクセスしてください。

You can access SDGO from campus (IP authentication) or via VPN. Please go to the URL below and select SDGO from the list of databases.

神奈川大学図書館 (Library Website): <u>https://www.kanagawa-u.ac.jp/library/</u>

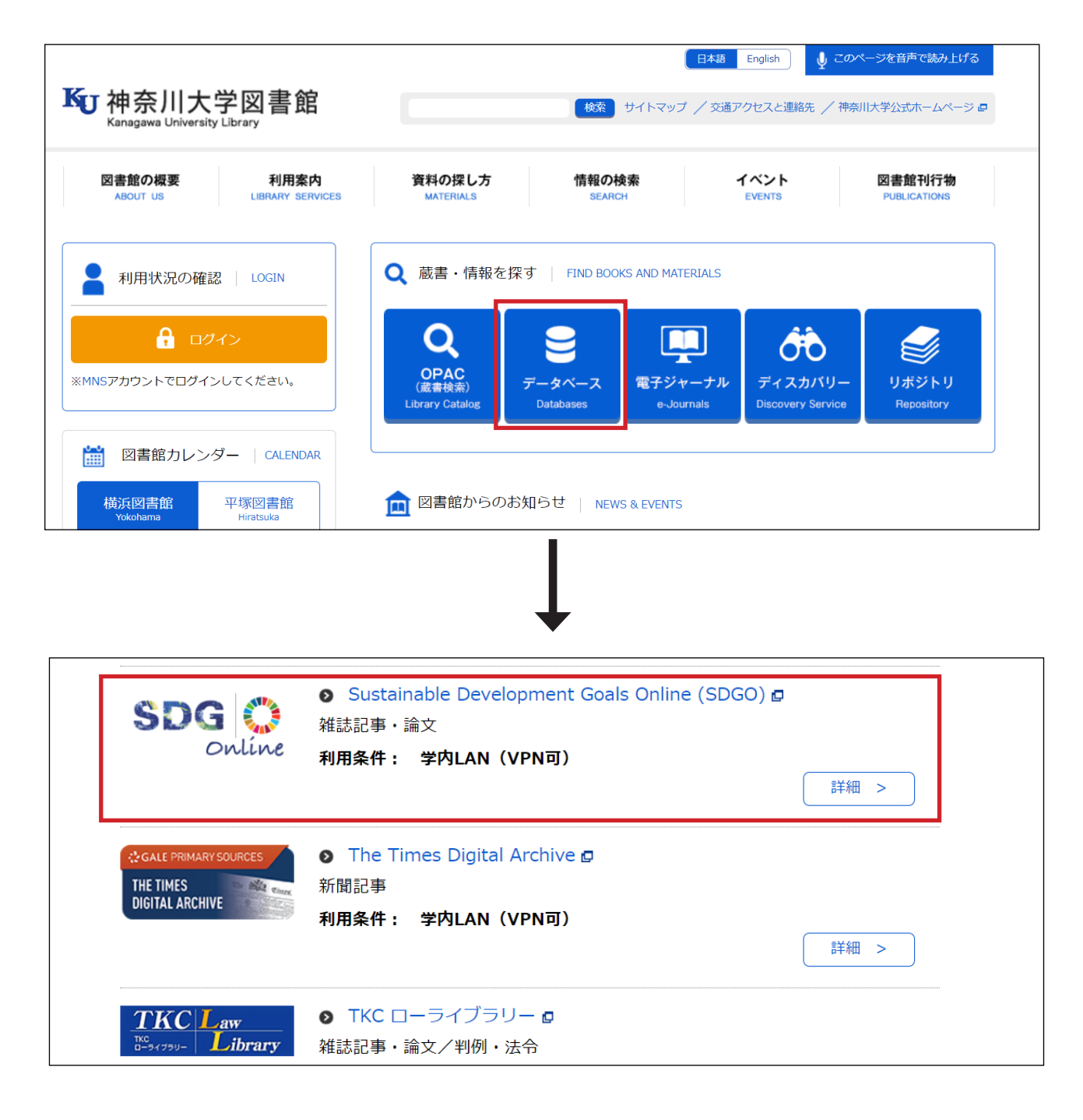

## <u>トップページ説明 - Homepage</u>

SDGs:カーソルを当てると、下の画像の様に目標一覧が表示されます。クリックすると、各目標のコンテンツ一覧(検索結果画面)へ移動します。

If you place the cursor over the SDGs, all goals will be displayed. When you click a goal, you can access to the goal page you have clicked.

About: 本データベースについての説明です。各目標の説明や本データベース作成に関わった研究者の情報を見ることが出来ます。

Click on "About" at the top of the page to watch the SDGO tutorial video and to explore the SDGs, our collection, about T&F, advisory board, contributors and thought leaders' sections.

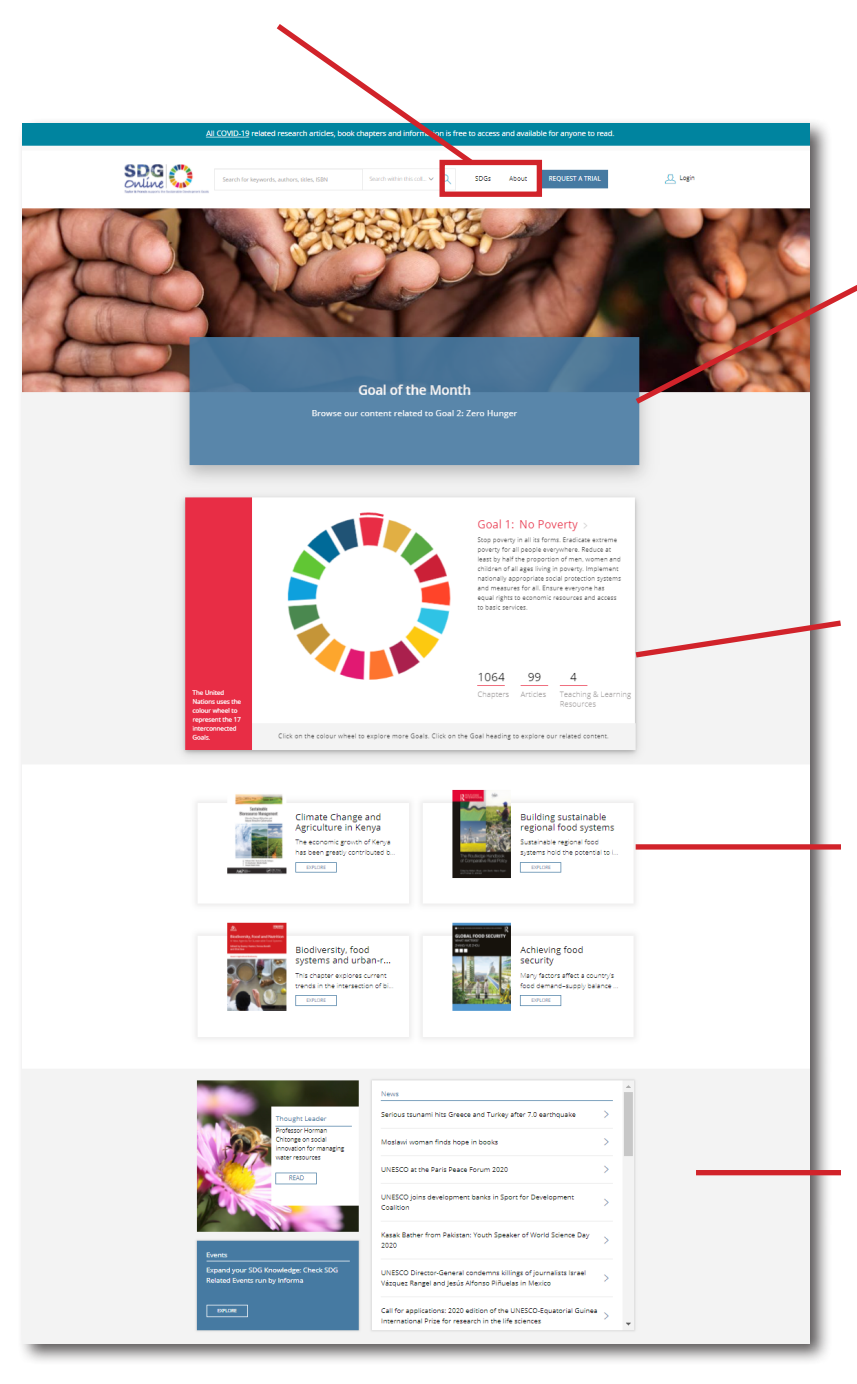

この部分は常時切り替わり、コンテンツの 宣伝などが表示されます。 Featured contents are randomly shown.

カラーホイールの各要素をクリックすると 選択した目標のコンテンツ情報に切り替わり ます。各目標に収録されたコンテンツ数も確 認できます。

You can navigate each goal using the SDG wheel. Click on each segment to display the number of chapters, articles, and teaching and learning materials relevant to that goal

注目コンテンツ Featured content

# Thought Leader: 各目標に関連する

分野の先導者一覧ページ Introducing leading experts of each goal **Events:** Taylor & Francisの親会社である Informaが主催するSDGs各目標に関連するイ ベント一覧ページ

List of events held by Informa, T&F's parent company **News:** SDGsに関連したニュースへのリンク Links to the news related to SDGs.

## <u>コンテンツ検索 - How to Search content</u>

#### <u>目標別検索 - Search by goal</u>

トップページに表示されるカラーウィールから各目標のデータベースに含まれるコンテンツの数を確認、 コンテンツ一覧ページに移動することが出来ます。

To go to a Goal page and see all the content relevant to that goal, click on a goal within the SDG wheel and you will be directed to the goal page

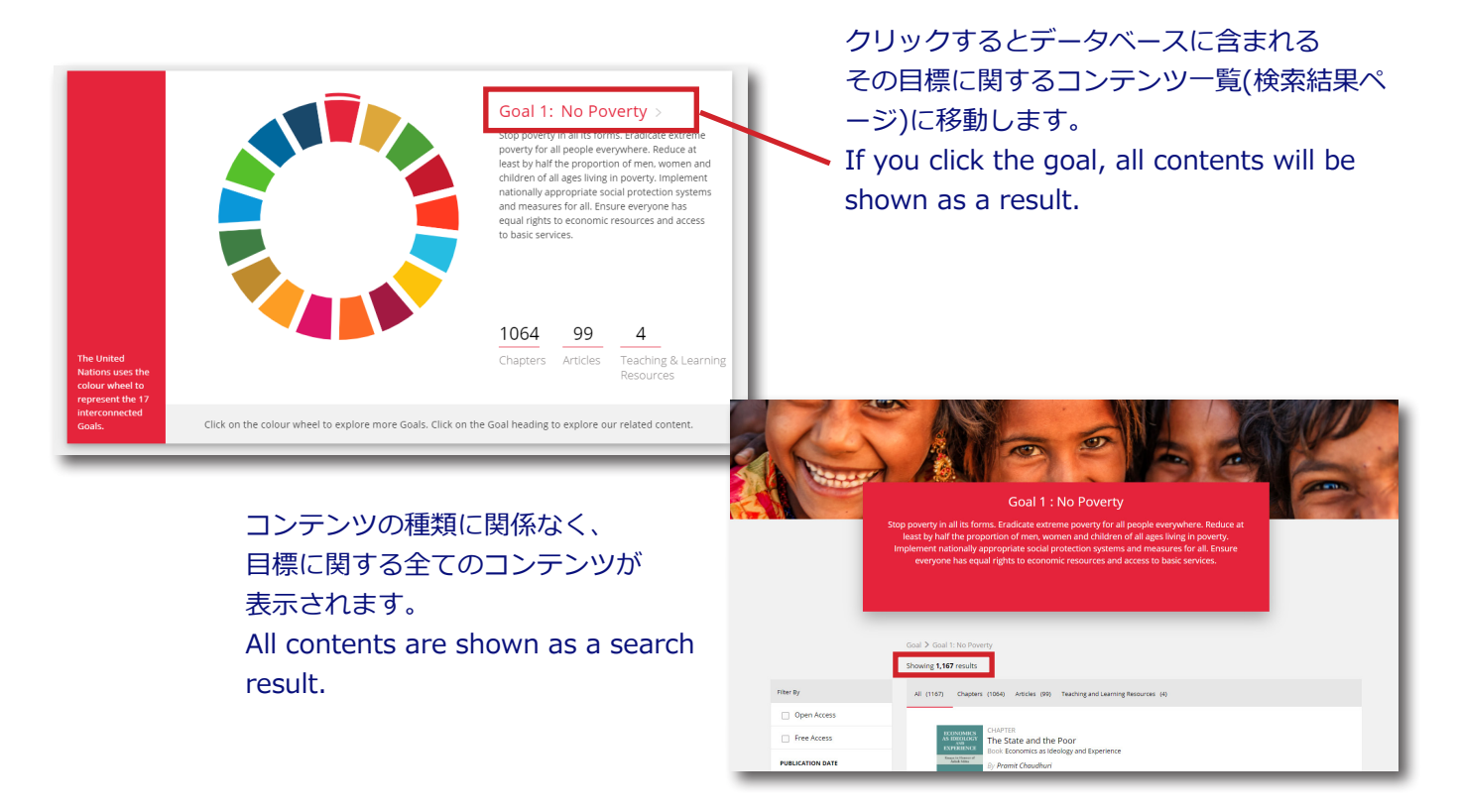

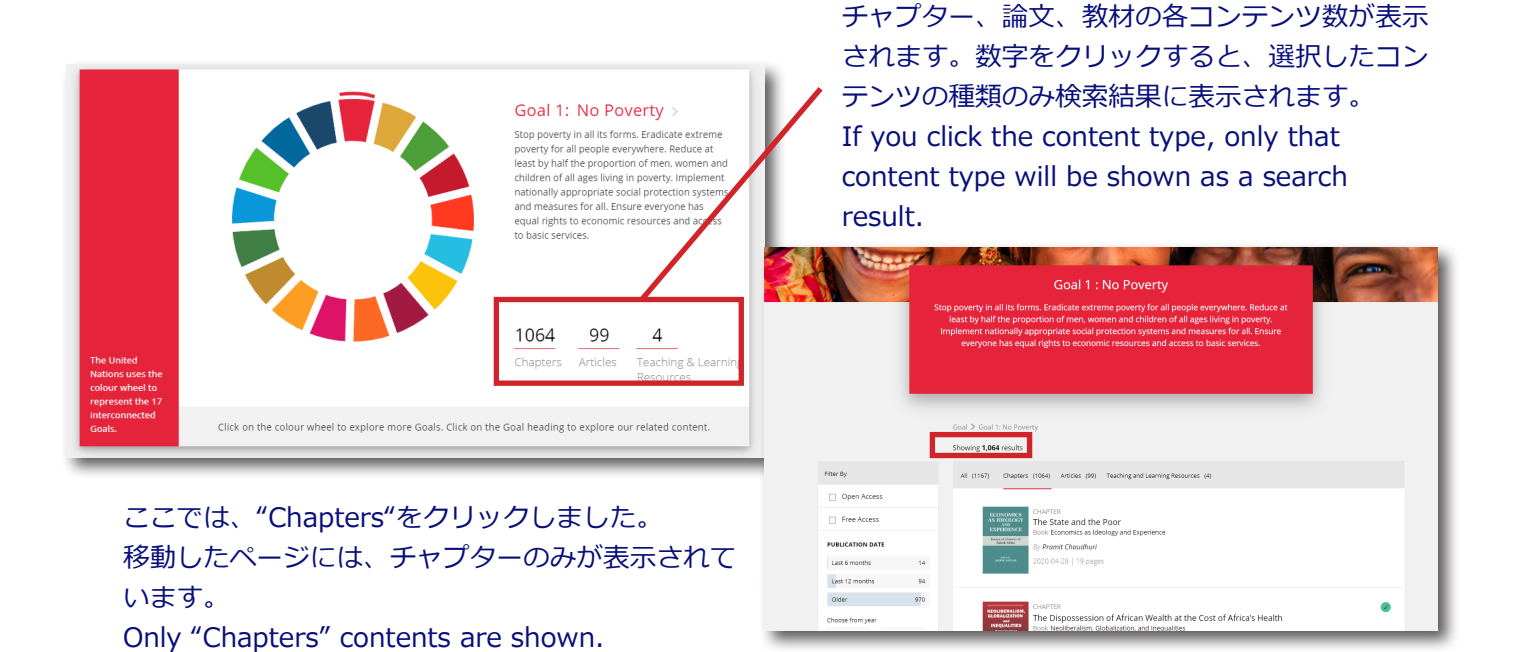

## 基本的にはこの上のタブでコンテンツ別に絞り込むことができるので、トップページでどちらを

#### クリックしても問題ありません。

If you click on a content type (Chapters, Articles, Teaching and Learning Resources), it'll only show that content type. You can always switch/filter the result this way.

|             | Goal > Goal 1: No Poverty                                                                                  |
|-------------|----------------------------------------------------------------------------------------------------|
|             | Showing <b>1,167</b> results                                                                               |
| Filter By   | All (1167) Chapters (1064) Articles (99) Teaching and Learning Resources (4)                               |
| Open Access |                                                                                                    |
| Free Access | CHAPTER<br>AS IDMULOS<br>EXPERIENCE<br>The State and the Poor<br>Book Economics as Ideology and Experience |

### <u>キーワード検索 - Search by keywords</u>

ページ上部の検索窓にキーワードを入力し、コンテンツを検索することができます。本データベース内で コンテンツを検索するために必ず"Search within this collection"(デフォルト設定)を選択して検索をして ください。

You can search contents by keywords. Type in a keywords in the search bar. Please select "Search within this collection" (default setting) when you search on SDGO.

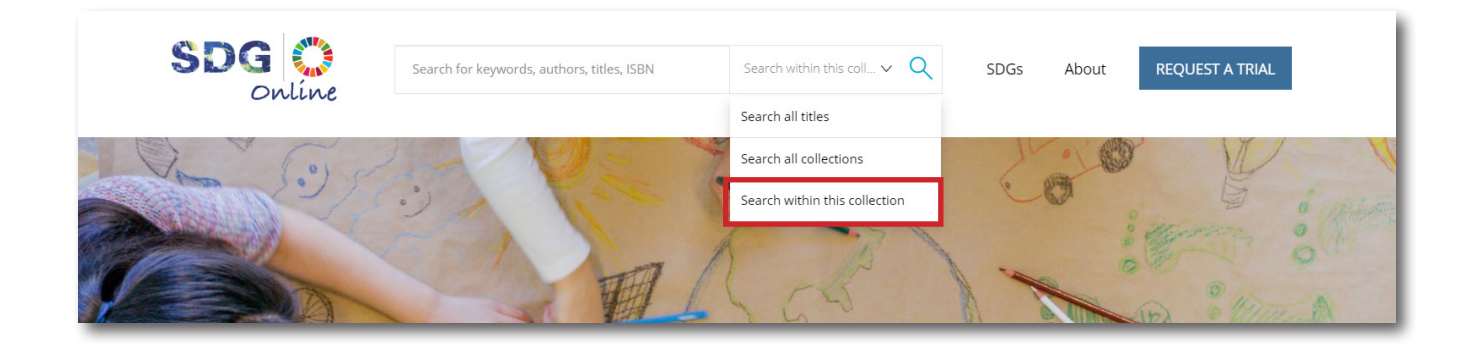

#### 検索結果ページ説明 (日本語)

()内は、検索結果数です。タブをクリックし、章のみ、 論文のみ、教材のみの表示など切り替えることができま す。Allでは、全てコンテンツの種類関係なく、全て表示 されます。

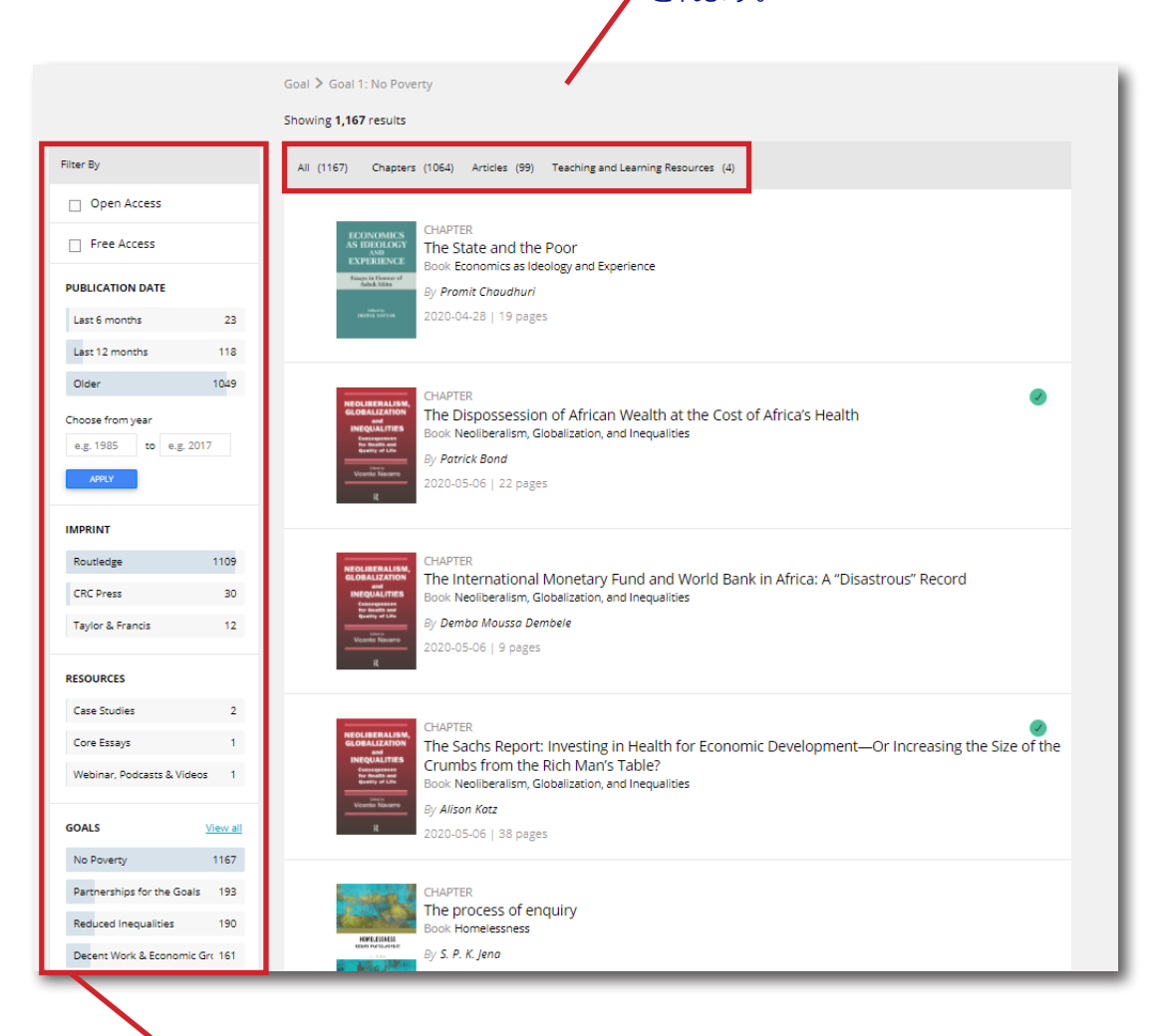

各種フィルターを使い、絞込検索を行うことも可能です。

# Open Access

## □ Free Access

チェックマークを入れていただくと、Open AccessまたはFree Access(どなたでも閲覧可 能なコンテンツ)のみ表示されます。 神奈川大学様では、現在すべてのコンテンツ にアクセス可能ですので、使う必要はありま せん。

#### PUBLICATION DATE(出版日):

コンテンツが出版された時期を絞り込み、 検索することが可能です。デフォルトでいくつ かのオプションがありますが、"Choose from year"に年を入れ、検索することも可能です。 例)2018 to 2020 **IMPRINT:** Taylor & Francis内の出版ブラン ドでの絞込です。

**RESOURCES:**教材の絞り込みのみに使う ことが出来ます。検索結果のタブで"All"また は"Teaching and Learning Resources"を選 択したときにのみ表示されます。

GOALS: 検索結果を目標別に絞り込むことが 出来ます。目標から選択した場合は、もう一つ 目標を追加することが可能です。

例)Goal1を選択後、Goal2をフィルターで選 択。Goal 1とGoal 2、2つの目標に関連したコ ンテンツが表示されます。

#### Search Result (English)

Numbers in () are # of results on each content type. By clicking a tab, you can only see the contents of a content type you have selected. When you select "All", all contents within that goal will be shown.

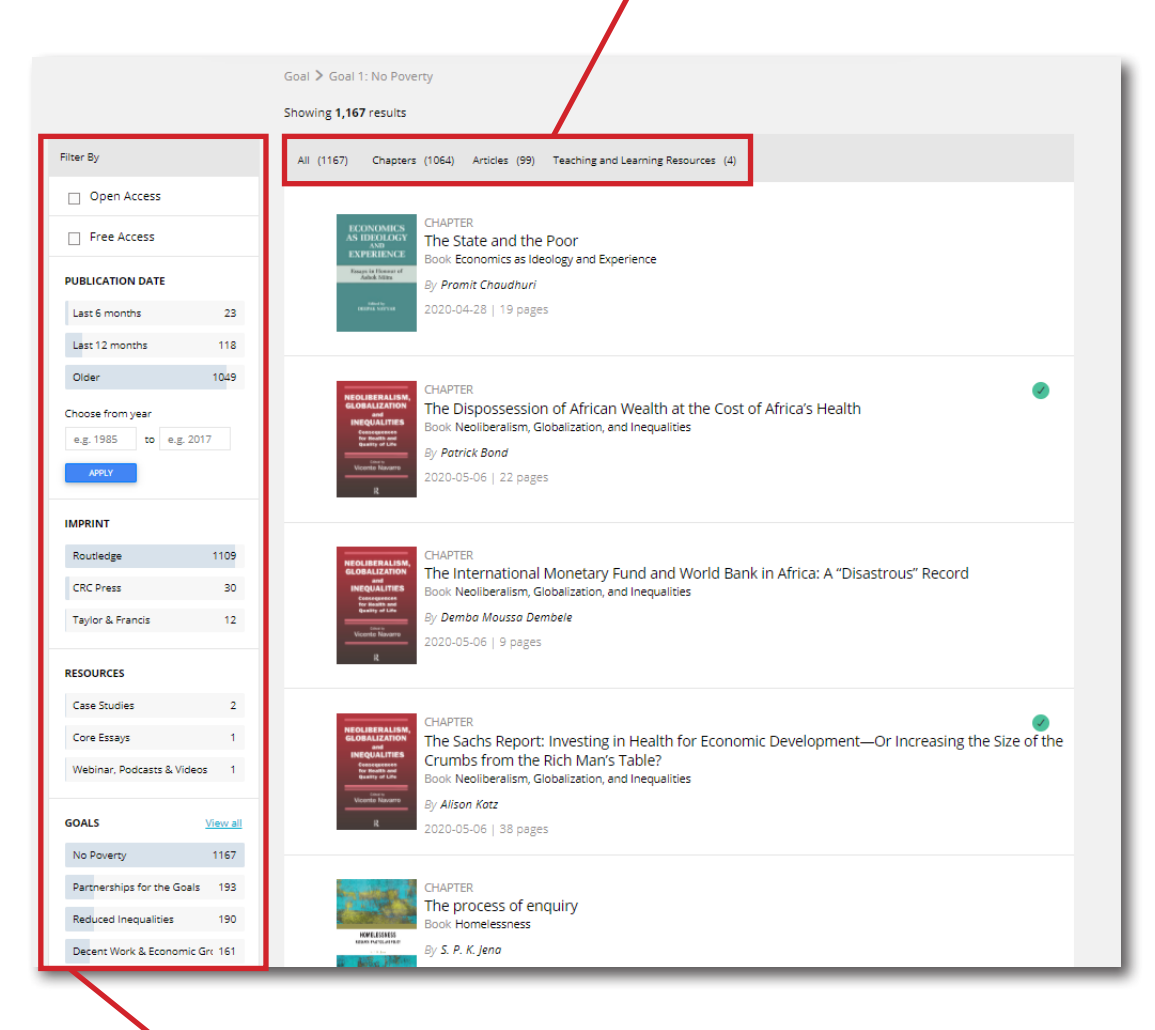

Filter a search result using filters

#### Open Access

#### □ Free Access

You can use this filter to only show Open Access and Free Access contents. But Kanagawa University has full access, so you do not need to use this filter.

#### **PUBLICATION DATE**:

You can narrow the search result by publication date. Please type in specific year in "Choose from year" part i.e. 2018 to 2020

**IMPRINT:** Filter by T&F's publishing imprints (brands)

**RESOURCES:** You can filter by Teaching and Learning Resources' type (i.e. Case studies, Essays, Webinar). This filter is only shown when you select "All" or "Teaching and Learning Resources" tab.

**GOALS:** You can filter by specific goal when you have done a search by keyword. If you have selected the goal first, you can add one more goal to the search.

i.e. Select Goal 1 and then add Goal 2 in the filter. You'll be able to see contents related to both Goal 1 and 2.

#### 検索のヒント - Tips when you search contents

目標別検索とキーワード検索は以下のように使い分けることができます。 You can use different search methods depending on the situation.

例1) グループワークで目標1と目標2について、調べることになった。細かいトピックは決まっておらず、 ひとまず目標について調べたい。

Case 1) Your group has picked Goal 1 and Goal 2 for a project. No detail is fixed yet, your group wants to gather relevant information regarding Goal 1 and Goal 2.

この場合は、まず目標1をトップページ、またはページトップの"SDGs"より選択します。 その後、GOALSのフィルターを使い、目標2を選択します。目標1と目標2に関連したコンテンツが表示されます。 In this case, you can select "Goal 1" on the top page or SDGs on upper right. Then select "Goal 2" in "GOALS" filter.

例2) 各国の目標5に関する情報を集めることになり、インドの担当になった。Case 2) You are in charge of researching India's present situation on Goal 5.

この場合は、まず"India"をキーワード検索をしてください。その後、"GOALS"のフィルターを使って、 目標5を選択してください。 In this case, you first need to do a search by keyword, "India". Then select "Goal 5" by in "GOALS " filter.

先に目標を選択する方法だと、キーワードでの絞り込みができないので、検索したいキーワードがある場合は、 先にキーワード検索をして、そこからフィルターを使って目標で絞り込むのがお勧めです。

If you do "Search by goal" first, you can't add a keyword. If you have a keyword you'd like to search, do a keyword search first and then filter by a goal by using "GOALS" filter.

## <u>コンテンツページ (日本語)</u> 書籍(章/チャプター)

FINALINE ROMA NO.ACCH WIN CARD STRUCTURE, FIND

Financing Roma Inclusion with European Structural Funds

Goals > Goal 1: No Poverty > All > Policy design

19 November 2018

9781315183640 10.4324/9781315183640-4

sf programming, roma exc human capital objective

Routledge

28 pages

View more

Policy design

By Joanna Kostka

✓ FULL ACCESS

Published

Imprint

Pages

DOI

ISBN(E-book)

閲覧中の書籍チャプターが収録されている 本のタイトルと表紙画像。クリックすると Taylor & Francis eBooksの書籍ページに移動

 Goals: このコンテンツが関連している

 目標が表示されています

 Published: 出版年月日

 Imprint: 出版社

 Pages: コンテンツのページ数(本全体の

 ページ数ではありません)

 ISBN (E-book): クリックすると

 Taylor & Francis eBookのページに移動

 します

 DOI: デジタルオブジェクト識別子

 Keywords: コンテンツに関連するキー

ます)

(概要)

ウンロードできます

#### Abstract

This chapter explores the ideational aspect of policymaking and examines how the cognitive maps orienting actors working in the domain of cohesion policy are expressed and used to develop strategic policy plans. It provides the effect of framing in order to capture the implicit characterization of public problems and reflects upon the implications of those characterizations for the articulation of funding goals, targets, and measures. The chapter also explores how the European Union (EU) framing of Rome exclusion was mobilized initial Spanish and Stovak Social Fund programming. It analyzes how these two countries constructed the problem and their associated strategies. The chapter demonstrates the way in which these factors shaped the implementation process and its outputs. The concept of social exclusion has become a lynchpin of EU social policy and a foundational idea for the reform of many national welfare states in Europe.

> Previous chapters have demonstrated that the performance of the EU's investment in social inclusion cannot be understood outside of governing norms, discursive frames, and adiministarie periceics. This chapter explores the locational appect of policymaking and examines how the cognitive maps orienting actors working in the domain of orbesion policy are expressed and used to develop strategirand sumetimes replicit) characterization of public problems and reflects upon the implications of those characterizations for the articulation of finality goods, targets, and measures. Attention to the discursive aspect of policy design is comtinued with articular analysis of implementation totals. This is imperitive since too often policies and projects are set into action without proper delivery planning, which can lead to a good policy idea finging to abaleve the discing outcomes of the social context of the effective of the social context of this bood – *social exclusion*. While the concept has some to occupy a certific position in the EU discourse on socio-economic cohesion, its exast meaning remains classics in regard to the circumstances of the Rana population, the concept has been largely diluted by fractionas theoretical positions on the characding that projects are the social social social social social social position in the EU discourse on socio-economic cohesion, its exast meaning remains classics. The project of this bood – *social exclusion*. White the angle disclose the concept has been largely diluted by fractionas theoretical positions on the characding to the social social social social social social social social social social social social to the base of the discourse to the social social so

This chapter starts by offering reflections upon the central concept of this book – *social cectuation*. While the concept has come to occupy a central position in the EU discourse on socio-economic cohesion, its exact meaning concept has been largely diated by fractions theoretical positions on the chiefudimensions of poverty and marginalization (Kovats, 2002; Vermeersch, 2006; 2012; O'Nions, 2007; Ram, 2014). The competing representations of Roman exclusion are grounded in the different views of both Roma identity and structural inequalities more generally. Even when there is agreement about either of these issues, disagreement surfaces on the possible causes and meanings of the tions. Inside the Europeen finding schemes, there have been its constant in the representation of the Roma 'predicament' a). Roma minorities are disproportionately affected by a dynamic and multidimensional particle of problems which different policy fields, and b) Roma people face as of problems which different policy fields, and by Roma people face as of problems which different policy fields and by Roma people face as of problems which different policy fields and by Roma people face as of problems which different policy fields and by Roma people face as of problems. Market *Review Farmely informed EC's* recommendations itsued to of SFa # Romas communities. *Ib Appl America Review Review* 14(E):2013b). The central claim of this chapter is that successful SF ourputs are contingent on コンテンツページで全文閲覧することも 可能です。フレーム内右上にダウンロード、 印刷ボタンが表示されます。

ワード(表示されないコンテンツもあり

Download: PDF形式でコンテンツがダ

Abstract: コンテンツのアブストラクト

拡大・縮小ボタンもあります。

#### ジャーナル論文

Goals > Goal 1: No Poverty > All > Assessing Sustainable Development Goal...

# Assessing Sustainable Development Goals from the standpoint of equity for children

By Alberto Minujin, Mildred Ferrer

| ✓ FULL ACCESS |                                                                                         |
|---------------|-----------------------------------------------------------------------------------------|
| Published     | 3 May 2016                                                                              |
| Journal       | Journal of International and Comparative Social Policy                                  |
| Volume        | 32 - Issue 2                                                                            |
| Imprint       | Routledge                                                                               |
| Pages         | 18 pages                                                                                |
| DOI           | 10.1080/21699763.2016.1200111                                                           |
| Keywords      | children, multidimensional poverty, inequality, urban inequality, social accountability |
|               |                                                                                         |

#### Abstract

Download

The article develops a discourse about equality for children and their recent evolution from adult-centred consideration to definition as a separate, critical constituency as stated in the Sustainable Development Goals (SDGs), with their child-focused goals and targets. Challenges implementing equality and fairness are discussed, from the World Summit for Children (WSC) in 1990 to the nearly simultaneous ratification of the Convention on the Rights of the Child (CRC), which gives children agency through its legally binding clauses, and the Millennium Development Goals (MDGs). The article reviews past lessons learned and the post-2015 agenda debate, from which worldwide agreement evolved about multidimensional poverty and an equality roadmap. The article suggests social accountability actions, accompanied by examples to mobilise communities and encourage child and youth participation at the local level.

Goals: この論文が関連している目標が 表示されています Published: 出版年月日 Journal: 論文が出版されたジャーナ ル。Taylor & Francis Onlineのジャーナ ルページに移動します。 Volume: 論文が出版された巻号 **Imprint:** 出版社 Pages: 論文のページ数 **DOI:** デジタルオブジェクト識別子。 Keywords: コンテンツに関連するキー ワード(表示されないコンテンツもあり ます) **Download:** PDF形式でコンテンツがダ ウンロードできます Abstract: コンテンツのアブストラクト

(概要)

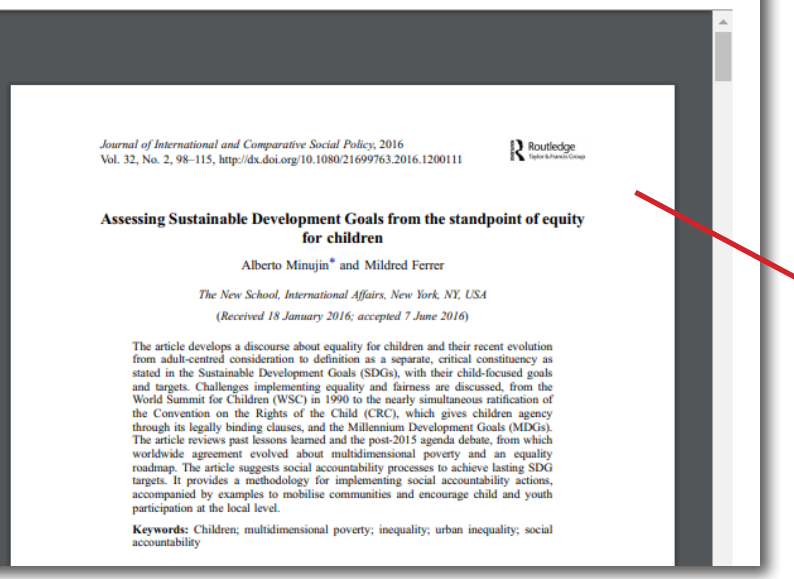

コンテンツページで全文閲覧することも 可能です。フレーム内右上にダウンロード、 印刷ボタンが表示されます。

#### Content page

Financing Roma Inclusion with European Structural Funds

Policy design

By **J**oanna Kostka

✓ FULL ACCESS

Pages

DOI

ISBN(E-book

Abstract

Goals > Goal 1: No Poverty > All > Policy design

19 November 2018

9781315183640 10.4324/9781315183640-4

sf programming, roma exclu: human capital objective on, public administration, national roma integration strategies

Routledge 28 pages

View more

#### **Book Chapter**

FINALINE REFE CLEEPE WITH ELEC STRUCTORE, FINO The title of the book that the chapter is in and its cover image. If you click here, you can go to Taylor & Francis eBook's its book title page

**Goals:** A goal that this content is related to

Published: Publication date
Imprint: Publishing brand
Pages: # of pages of the chapter
ISBN (E-book): If you click, you can go to Taylor & Francis eBook's that
book title page
DOI

**Keywords:** List of keywords related to the content (optional) **Download:** You can download this chapter in PDF file format. **Abstract** 

You can read full content online, no need to download. Download, print and zoom in/out buttons are shown.

Previous chapters have demonstrated that the performance of the EU's investme in social inclusion cannot be underedood coulside of governing norms, discussinorms, and the second couls and the second couls and the second couls of of policymaking and examines how the couplin's maps orienting actives storing in the domain of cohesion policy are expressed and used to develop strates policy plans. It pays head to the effect of framing in order to capture the impli-(and sometimes explicit) duraterizations of the articulation of funding policy the implications of those characterizations for the articulation of the antibined with a circular analysis of implementation tools. This impervity instease of the policies and projects are set into action without proper delivery plansa which can lead the a god policy light affing to achieve the desired outcomes.

This chapter explores the ideational aspect of policymaking and examines how the cognitive maps orien

actors working in the domain of cohesion policy are expressed and used to develop strategic policy plans. It provides the effect of framing in order to capture the implicit characterization of public problems and

reflects upon the implications of those characterizations for the articulation of funding goals, targets, and measures. The chapter also explores how the European Union (EU) framing of Rome exclusion was mobilized inside Spanish and Slowak Social Fund programming. It analyzes how these two countries constructed the problem and their associated strategies. The chapter demonstrates the way in which these factors shaped the implementation process and its outputs. The concept of social exclusion has become a lynchpin of EU social policy and a foundational idea for the reform of many national welfare states in Europe.

> book – *social exclusion.* While the concept has come to occupy a centr position in the EU discourse on socia-economic cobicion, fis exact meanin remains (eulive). In regard to the circumstances of the Roma population, the concept has been lengely diluted by fractions theoretical positions on the ethnidimensions of povery and marginalization (Kovata, 2002; Vernneerch, 2006 2012; O Nions, 2007; Ram, 2014). The competing representations of Roense, disagreement surfaces on the possible causes and meanings of the unequal socio-cosonic standing of Roma minorities and over desirable and the representation of the Roma "profileament" a) Roma ninorities and over desirable and the representation of the Roma "profileament", a) Roma ninorities are dispreperimently different policy fields, and b) Roma people face a set of profilems which differe considerably from theors faced by the momber states, calling for cons-curing policy reposed need on the field potential (C, 2013b). The estimates and this chapter is that successful SF compts are configured on SF at Roma communities to help them realize their full potential (CC, 2013b). The central claim of this chapter is that successful SF compts are configured

#### **Journal Article**

| Goals > Goal 1:                                                                    | No Poverty > All > Assessing Sustainable Development Goal |  |
|------------------------------------------------------------------------------------|-----------------------------------------------------------|--|
| Assessing Sustainable Development Goals from the standpoint of equity for children |                                                           |  |
| By Alberto Minujir                                                                 | n, Mildred Ferrer                                         |  |
| ✓ FULL ACCESS                                                                      |                                                           |  |
| Published                                                                          | 3 May 2016                                                |  |
| Journal                                                                            | Journal of International and Comparative Social Policy    |  |
| Volume                                                                             | 32 - Issue 2                                              |  |
| Imprint                                                                            | Routledge                                                 |  |
| Pages                                                                              | 18 pages                                                  |  |
| DOI                                                                                | 10.1080/21699763.2016.1200111                             |  |

Keywords children, multidimensional poverty, inequality, urban inequality, social accountability

#### Download

#### Abstract

The article develops a discourse about equality for children and their recent evolution from adult-centred consideration to definition as a separate, critical constituency as stated in the Sustainable Development Goals (SDGs), with their child-focused goals and targets. Challenges implementing equality and fairness are discussed, from the World Summit for Children (WSC) in 1990 to the nearly simultaneous ratification of the Convention on the Rights of the Child (CRC), which gives children agency through its legally binding clauses, and the Millennium Development Goals (MDGs). The article reviews past lessons learned and the post-2015 agenda debate, from which worldwide agreement evolved about multidimensional poverty and an equality roadmap. The article suggests social accountability actions, accompanied by examples to mobilise communities and encourage child and youth participation at the local level.

Published: Publication date
Journal: You can go to Taylor & Francis Online's journal homepage
Volume: Journal's volume
Imprint: Publishing brand
Pages: Article's total page
DOI

**Keywords:** List of keywords related to the content (optional) **Download:** You can download this article in PDF file format. **Abstract** 

Journal of International and Comparative Social Policy, 2016 Vol. 32, No. 2, 98–115, http://dx.doi.org/10.1080/21699763.2016.1200111

Assessing Sustainable Development Goals from the standpoint of equity for children

Alberto Minujin\* and Mildred Ferrer

Routledge

The New School, International Affairs, New York, NY, USA (Received 18 January 2016; accepted 7 June 2016)

The article develops a discourse about equality for children and their recent evolution from adult-centred consideration to definition as a separate, critical constituency as stated in the Sustainable Development Goals (SDGs), with their child-focused goals and targets. Challenges implementing equality and fairness are discussed, from the World Summit for Children (WSC) in 1990 to the nearly simultaneous stification of the Convention on the Rights of the Child (CRC), which gives children agency through its legally binding clauses, and the Millennium Development Goals (MDGs). The article review past lessons scola accountability processes to achieve lasting SDG targets. It provides a methodology for implementing social accountability actionsa, accompanied by examples to mobilise communities and encourage child and youth participation at the local level.

Keywords: Children; multidimensional poverty; inequality; urban inequality; social accountability You can read full content online, no need to download. Download, print and zoom in/out buttons are shown.

| By Joanna Kos | tka                                                                                                    |
|---------------|----------------------------------------------------------------------------------------------------|
|               |                                                                                                    |
| Published     | 19 November 2018                                                                                                    |
| Imprint       | Routledge                                                                                                    |
| Pages         | 28 pages                                                                                                    |
| ISBN(E-book)  | <u>9781315183640</u>                                                                                                    |
| DOI           | 10.4324/9781315183640-4                                                                                                    |
| Keywords      | sf programming, roma exclusion, public administration, national roma integration strategies,<br>human capital objective<br><u>View more</u> |
| Download      |                                                                                                    |
|               | -                                                                                                    |

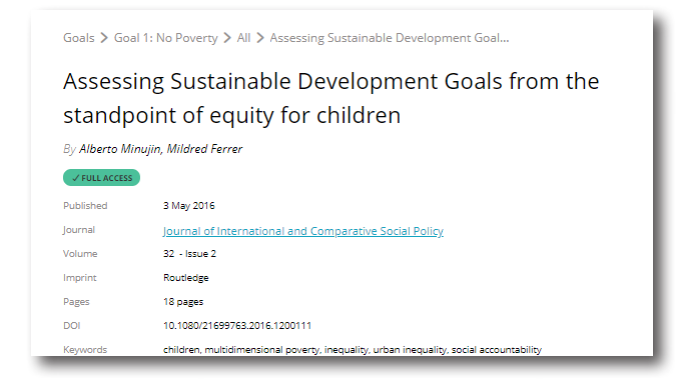

#### アクセス権について:

書籍チャプターページでは、ISBNまたは書籍タイトルをクリックするとTaylor & Francis eBooksの 書籍ページに移動しますが、SDGOではチャプターごとにアクセスを提供しているので、移動先で 同じコンテンツにアクセスできるとは限りません。必ずSDGOのサイトよりコンテンツの閲覧をしてくださ い。ジャーナル論文も同様、JournalをクリックするとTaylor & Francis Onlineに移動しますが、 Taylor & Francis Online上でアクセス権が与えられているわけではないので、SDGOからコンテンツを ご利用ください。

Please note: You have full access to all contents within SDGO; however, you may not have an access on Taylor & Francis eBooks or Taylor & Francis Online even if it's the same content. You can go to Taylor & Francis eBook's page when you click on ISBN or book title on chapter page and Taylor & Francis Online's journal page when you click Journal title, but please access the content in SDGO platform.

#### 教材 - Teaching & Learning Resources

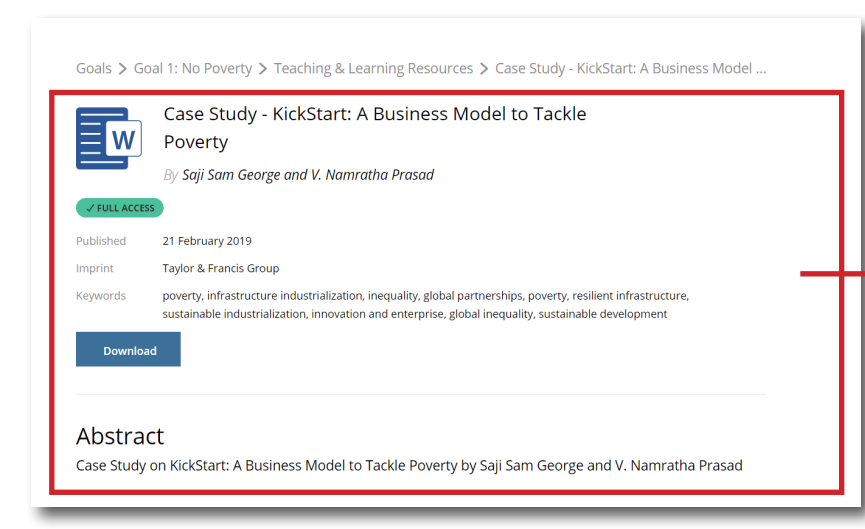

**Published:** 出版年月日/Publication date **Imprint:** 出版社/Publishing brand **Keywords:** コンテンツに関連するキーワ ード(表示されないコンテンツもあります)/ keywords (optional) **Download:** コンテンツのダウンロードが できます **Abstract:** コンテンツのアブストラクト (概要)

タイトルの横に表示されているアイコンで教材がどのファイル形式か確認することが出来ます。 ファイルのアイコンがあるものに関しては、一旦お使いのデバイスにダウンロードしてお使いください You can see the file format by icons. Please download these files to your device.

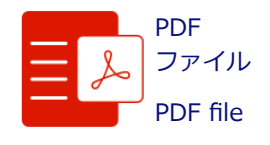

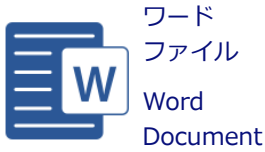

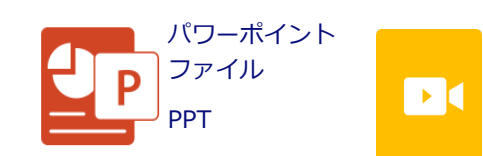

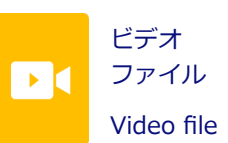

## ページレイアウト - Page Layout

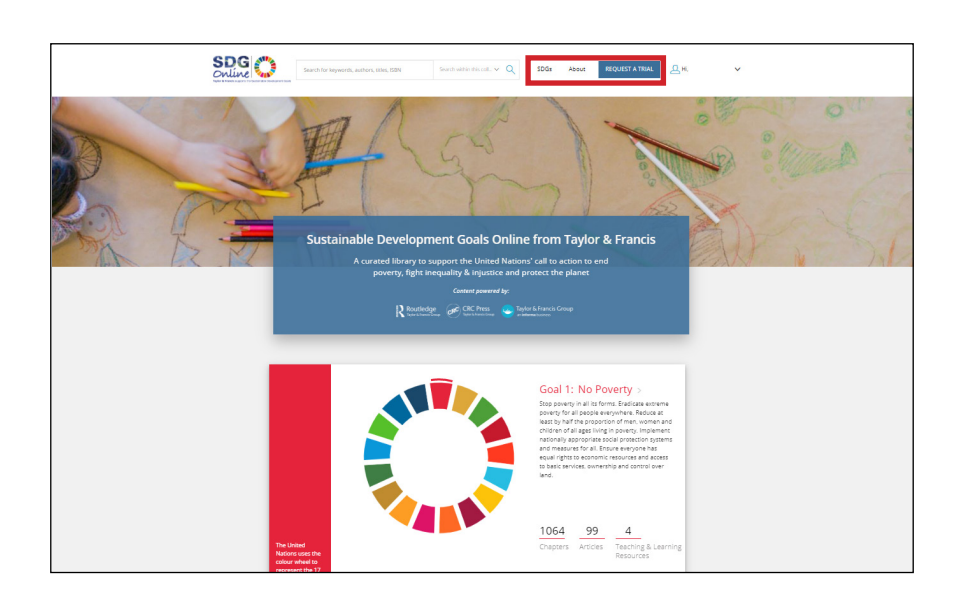

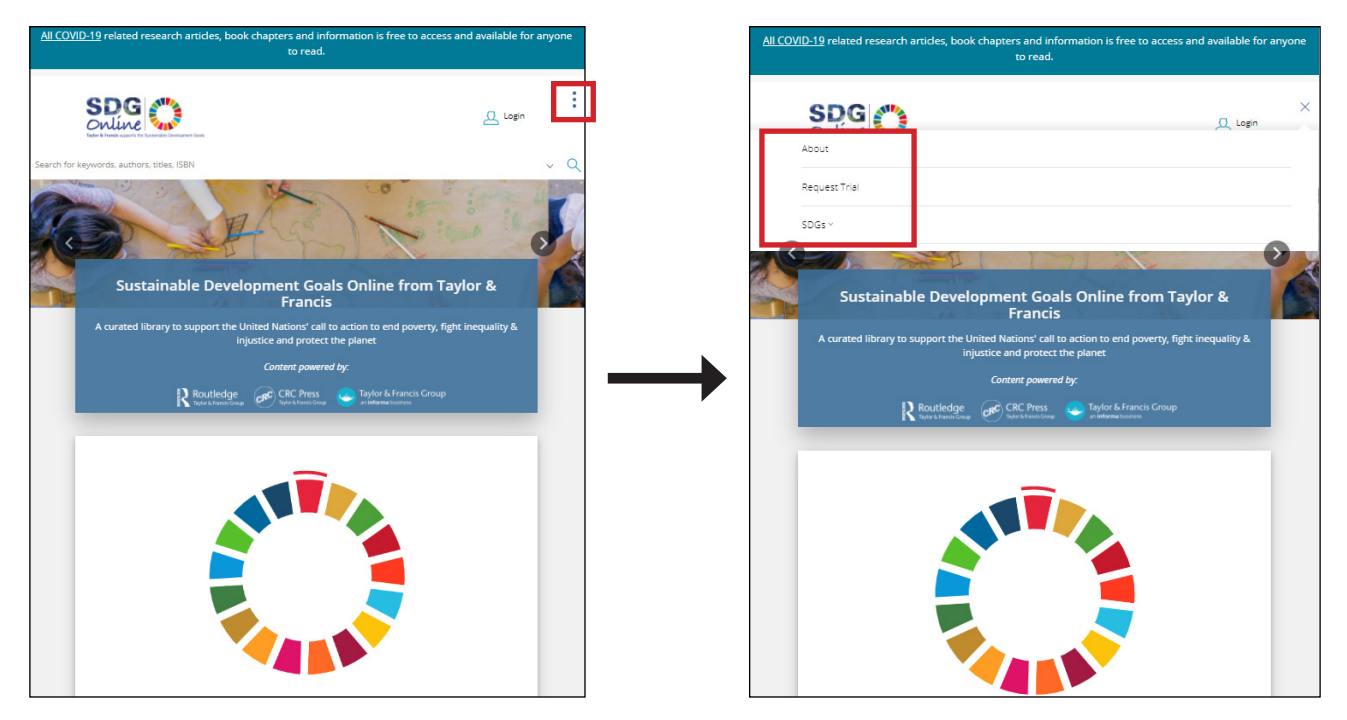

お使いのブラウザ・デバイスによっては、ページトップに表示される"SDGs"や"About"が 表示されない場合があります。その場合は、: をクリックすると表示されます。 Depending on the device or browser you're using, you might not see "SDGs" and "About" on upper right. If so, please click : , those contents will appear.